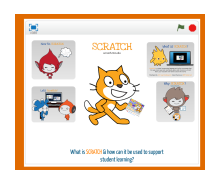

## 1/17/14 PD Scratch presentation notes

| SCRATCH<br>scratch.mit.edu                                                                                                    | Introduction. C<br>presentation: b<br>you may want<br>review Scratch<br>importantly-get<br>tinker and if tim                                                                                                    | Overview of what will be covered in the<br>prief description of what SCRATCH is, why<br>to consider using Scratch in your class,<br>'s interface, sharing of resources and most<br>t participants in Scratch to explore and<br>he permits complete a quick project.                                                                                                    |  |
|----------------------------------------------------------------------------------------------------|----------------------------------------------------------------------------------------------------|----------------------------------------------------------------------------------------------------|--|
| What is SCRATCH?<br>What is SCRATCH?<br>Improve the source of the source of | <ol> <li>Programmin<br/>specifically for<br/>friendly. The pr<br/>blocks that sna<br/>worries of synt<br/>less frustrating<br/>oppose to keyt</li> <li>Online comr</li> </ol>                                                                                                    | g language developed by MIT media lab<br>education. Consequently extremely user<br>ogramming commands/code is contained in<br>ap to together like legos, therefore no<br>ax errors and the learning process is much<br>. The students can focus on concepts as<br>boarding errors.<br>* 4,512,619 projects shared,<br>* 22,379,506 comments posted,<br>* 319,501 studios created<br>and growing!                                                                                                    |  |
|                                                                                                    | Short video created by the ScratchEd team: a sampling of<br>the wide variety of the projects that are possible and also<br>glimpse of the site as well as the user interface.                                                                                                    |                                                                                                    |  |
| Standards Alignment                                                                                                    | CONTRACTOR OF THE OTHER PARTY OF THE OTHER PARTY OF | Scratch enables students and teachers to<br>create projects aligned to any area of<br>study. For example-projects can be<br>created that teaches about parts of speech<br>or multiplication tables. It can be used for<br>creative writing and to create non-fiction<br>stories that retell a newly learned concept.<br>Point out all projects (regardless of<br>curriculum area) require programming call<br>attention to the math standards. Before<br>leaving the slide, highlight the Anchor<br>Standards |  |
|                                                                                                    | EVEN     Creativity and teneration     Construction and Collaboration     Construction and Collaboration     Construction the Analysis     Construction     Construction     Construction     Construction     Construction     Construction     Construction     Construction     Construction                                                                                                    | ISTE Standards (formerly the NETS) for<br>Students (ISTE Standards•S)                                                                                                    |  |
|                                                                                                    |                                                                                                    | Discuss Computational thinking, how the design based learning approach fosters creativity. The intention is not to play the videos but direct the participants to them to view on their own time if so interested.                                                                                                    |  |

|                                                                             | Cole org                                                                                                    | This video from code.org went viral last<br>year. Celebrities and leaders in tech<br>industry promoting value of learning to<br>code. Use with kids to inspire. |  |
|-----------------------------------------------------------------------------|----------------------------------------------------------------------------------------------------|----------------------------------------------------------------------------------------------------|--|
|                                                                             | MCC PRENERK<br>MICE PRENERK<br>Mice Preserve and Annual Annual | Excellent Ted Talk that inspired me to dive deeper into Scratch. Digital literacy is essential. To produce not just consume                                     |  |
|                                                                             |                                                                                                    | Favorite quote "Need to think beyond what is but what could be."                                                                                                |  |
|                                                                             | This is the work area. Divided into 4 main parts.                                                                                                    |                                                                                                    |  |
| STAGE where your projects come to bile                                      | The Stage. View your projects                                                                                                    |                                                                                                    |  |
|                                                                             | The stage in Scratch measures 480 pixels wide and 360 pixels high                                                                                                    |                                                                                                    |  |
| Sprites New Control of all your sprites.<br>Click to select & edit a sprite | Sprite List. Sprites are the objects that perform actions in a project. While the Stage can also be programmed in a project, most projects have at least one sprite as well because only sprites can move.                                                                                                    |                                                                                                    |  |
|                                                                             | Default sprite is the cat. Can add sprites 4 ways: Scratch<br>library, create your own (paint editor-vector & bitmap),<br>upload from your computer, or use web cam                                                                                                    |                                                                                                    |  |
|                                                                             | The Block Palette is the area of the Scratch program<br>where blocks can be dragged from. These blocks fall<br>under the following categories: Motion, Looks, Sound,<br>Pen, Data, Events, Control, Sensing, Operators, and More<br>Blocks.                                                                                                    |                                                                                                    |  |
|                                                                             | Script Work Area. Drag blocks to build scripts here for selected sprite or stage if selected                                                                                                    |                                                                                                    |  |
|                                                                             | Point out tabs-Costumes and Sound                                                                                                    |                                                                                                    |  |
|                                                                             |                                                                                                    | Costumes not sprites. Used for animation.<br>Like adding sprites,4 ways to add costumes                                                                         |  |
|                                                                             |                                                                                                    | Sound editor. Add sound 3 ways-library, record & upload. SpecialEffects cut volume                                                                              |  |
|                                                                             |                                                                                                    | Selecting Stage. Backdrop view. Similar to costumes for sprites.                                                                                                |  |

| See project page                                                               | Brings you to the Project Page. Point out instructions and<br>more importantly notes and credits. Once project is<br>shared can look into it. Remix                                                                                                    |                                                                                                    |  |
|--------------------------------------------------------------------------------|----------------------------------------------------------------------------------------------------|----------------------------------------------------------------------------------------------------|--|
|                                                                                | <complex-block></complex-block>                                                                                                    | Scratch Home page<br>Point out join and intro step by step link<br>Intro Step by Step.<br>project modified from hour of code. |  |
| 2 Pavorite Resources                                                           | Two favorite resources. Task Cardsadvise that there are<br>many created by teachers as well as ScratchEd.<br>ScratchEd site-for educators using SCRATCH-lesson<br>plans, forums & announcements workshops & updates                                                                                                    |                                                                                                    |  |
| Follow the URL to the thinglink of resources<br>http://tinyurl.con/scratchhing | Thinglink of resources. Save a tree, use the link.<br>tinyurl.com/scratchthing                                                                                                    |                                                                                                    |  |
| <image/> <image/>                                                              | Direct participants to scratch.mit.edu.<br>Complete a quick demo together, of making the cat dance<br>and then give them 10 minutes to explore and make<br>something surprising happen. Circulate the room to help<br>and then have participants share what they have<br>discovered.<br>If time permits have participants create an interactive card<br>similar to Hour of Code activity. |                                                                                                    |  |